# CISION

### Envoi de messages médias sociaux

#### Connecter ses comptes de réseaux sociaux

Pour connecter vos comptes de réseaux sociaux, cliquez sur le **bonhomme** puis **Paramètres**. Dans la partie **Profils Réseaux Sociaux**, connectez vos différents comptes. Cliquez sur le chaînon, puis entrez les différentes informations demandées.

| CISION               | CONTACTS - | Activités 🗸                                                             | NEWS - | INSIGHTS 🗸 |    |                                  | Annel       | ise Corbrion 👻 | ?        | 1   |
|----------------------|------------|-------------------------------------------------------------------------|--------|------------|----|----------------------------------|-------------|----------------|----------|-----|
| Paramètr             | res        |                                                                         |        |            |    |                                  |             | Cision         | Subscrib | ber |
| INTÉGRATIONS         | s          |                                                                         |        |            |    |                                  |             | Paramètres     | ]        |     |
| Profils réseaux soci |            | Connectez vos comptes de médias sociaux en utilisant les options ci-des |        |            |    |                                  | Déconnexion |                |          |     |
| Intégrations         | de pres    |                                                                         |        |            |    |                                  |             |                |          |     |
| MES PARAMÈT          | RES        |                                                                         |        |            | 0  | Connectez-vous à Twitter         |             |                |          |     |
| Gestion des          | alertes    |                                                                         |        |            |    |                                  |             |                |          |     |
| Types d'activ        | vité per   |                                                                         |        |            | Ð  | Connectez-vous à Facebook 🗞      |             |                |          |     |
| Catégories o         | d'analyse  |                                                                         |        |            | in | Connectez-vous à LinkedIn \delta |             |                |          |     |
| Revues de p          | oresse     |                                                                         |        |            |    |                                  |             |                |          |     |
| Champs per           | rsonnalis  |                                                                         |        |            | 0  | Connectez-vous à Pinterest 👋     |             |                |          |     |
| Pecherches           | par mot    |                                                                         |        |            |    |                                  |             |                |          |     |

Attention, pour Facebook et Linkedin, seuls des comptes professionnels ou pages entreprises peuvent être intégrés.

#### Envoyer des messages réseaux sociaux depuis l'application

Vous pouvez envoyer des messages médias sociaux via l'onglet **Activités > Mes activités – diffusions.** 

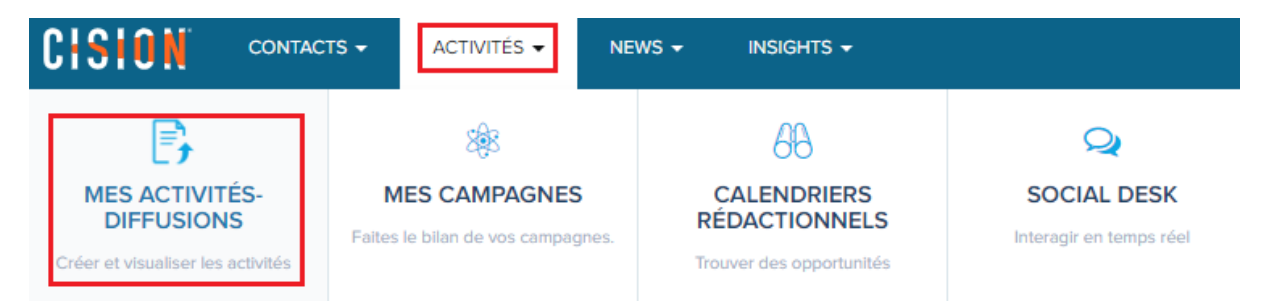

# CISION

Sur la partie Message médias sociaux, cliquez sur Créer Nouveau.

### Mes activités- Diffusions

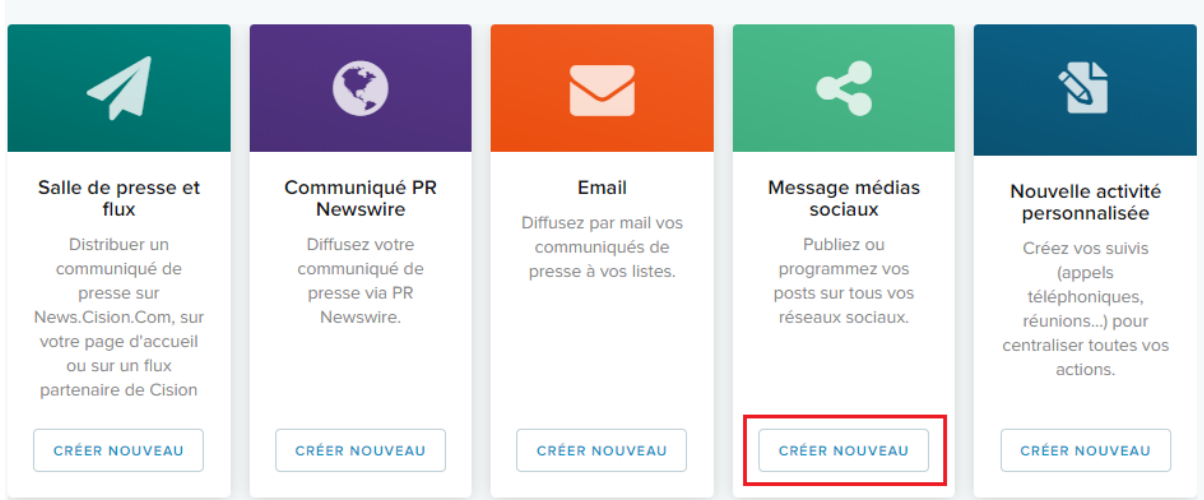

#### Envoi unique

Vous avez ici la possibilité de créer vos messages selon les différents comptes intégrés à l'application. Composez votre message, ajouter éventuellement une image ou un lien puis affectez le message à une campagne (facultatif). Vous pouvez choisir un envoi immédiat ou programmé.

| sage médias sociaux                        |                                                |        |  |  |  |
|--------------------------------------------|------------------------------------------------|--------|--|--|--|
|                                            |                                                |        |  |  |  |
| U                                          | NIQUE MULTIPLE                                 |        |  |  |  |
| Envoyer sur                                | Message                                        | 241    |  |  |  |
| MadeleineFil<br>Twitter                    | Composez ici votre message pour <u>Twitter</u> |        |  |  |  |
| Connectez-vous à<br>Facebook               |                                                |        |  |  |  |
| Connectez-vous à LinkedIn                  |                                                |        |  |  |  |
| Connectez-vous à Pinterest                 |                                                |        |  |  |  |
|                                            |                                                |        |  |  |  |
|                                            | 🔚 %                                            | ourcis |  |  |  |
| Ajouter aux campagnes                      |                                                |        |  |  |  |
| Programmer<br>Maintenant O Définir l'heure |                                                |        |  |  |  |
| 23/04/2019                                 | 17 58                                          |        |  |  |  |
|                                            | × ×                                            |        |  |  |  |

# CISION

### Envoi multiple

Vous pouvez programmer plusieurs messages de médias sociaux simultanément (jusqu'à 50 messages) dans la partie **envoi multiple**. Pour cela, il vous suffit de remplir un fichier csv comportant vos différents messages (exemple à télécharger). Une fois complété, téléchargez ce fichier sur l'application, puis cliquez sur **Schedule** pour programmer l'envoi de vos messages.

|                                                           | UNIQUE                                     | MULTIPLE                                                                     |
|-----------------------------------------------------------|--------------------------------------------|------------------------------------------------------------------------------|
| Pour programmer vos messa<br>des virgules). Vous pouvez p | ges médias sociaux,<br>rogrammer jusqu'à 5 | un fichier .csv est nécessaire (valeurs séparées pai<br>50 messages uniques. |
| Les informations à inclure da                             | ns votre fichier .csv s                    | sont les suivantes :                                                         |
| <ul> <li>Médias sociaux</li> </ul>                        |                                            |                                                                              |
| Heure                                                     |                                            |                                                                              |
| • Texte                                                   |                                            |                                                                              |
| URL (optionnel)                                           |                                            |                                                                              |
| <ul> <li>URL Image (optionnel)</li> </ul>                 |                                            |                                                                              |
| Pour plus de renseignements                               | s, veuillez accéder à                      | Cision Help Portal.                                                          |
| Exemple de fichier .csv                                   |                                            |                                                                              |
| mporter un fichier CSV                                    |                                            |                                                                              |
|                                                           |                                            |                                                                              |
| TÉLÉCHARGER                                               |                                            |                                                                              |
| Fuseau horaire                                            |                                            |                                                                              |
| (UTC+01:00) Brussels, Cop                                 | enhagen, Madrid, Pa                        | aris                                                                         |
| Ajouter aux campagnes                                     |                                            |                                                                              |
| Choisir les campagnes                                     |                                            |                                                                              |
|                                                           |                                            |                                                                              |
|                                                           |                                            |                                                                              |

## Vous ne trouvez pas la réponse à votre question ? Contactez notre équipe Support

ANNULER

SCHEDULE

Par email : frsupport@cision.com

Par téléphone : 01 76 21 12 59

Du lundi au vendredi de 8h30 à 13h, et de 13h30 à 18h30 (sauf vendredi 18h) GMT +1h